# NJC Salon Manager Ver6

マニュアル

基本的な売上入力と顧客入力 篇

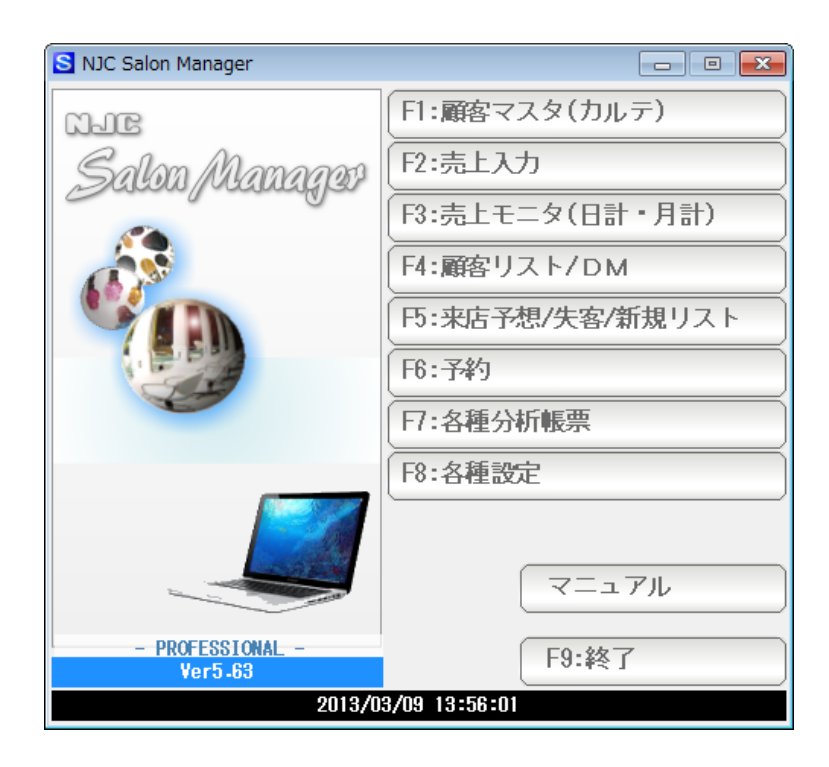

■ 目次

• 売上入力画面

••••• 3

```
売上入力画面
```

顧客マスタ(カルテ)は後回しにして、いきなり売上入力(来店履歴入力)が可能です。

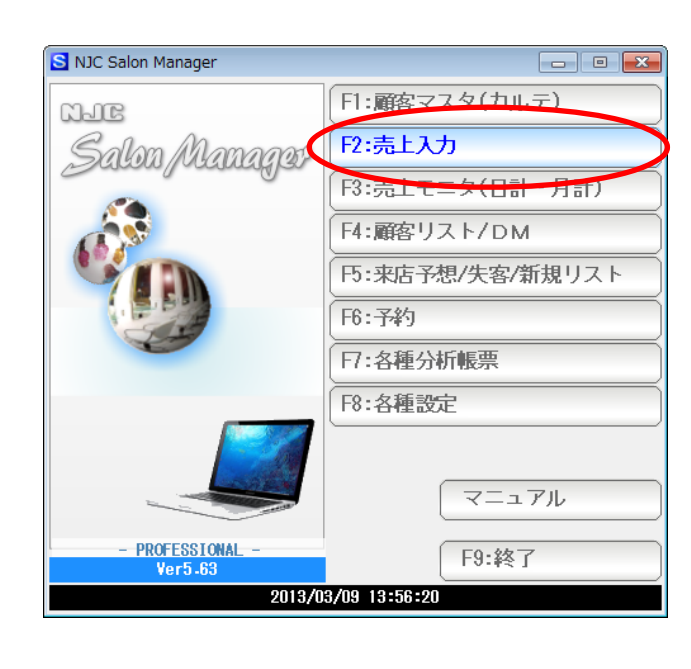

F2:売上入力をクリックします。

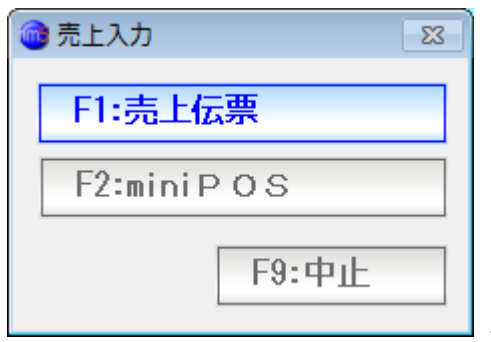

30 日間および PROFESSIONAL 版では 売上伝票 または miniPOS(POS レジ)を選ぶ画面が出ます ので「F1:売上伝票」をクリックします。

※ miniPOS については「POS レジマニュアル」を参照下さい。

| 🞯 売上伝票               |           |          |       |          |      |          |                                                     |     |          |      |    |                  |      |               | 8        |
|----------------------|-----------|----------|-------|----------|------|----------|-----------------------------------------------------|-----|----------|------|----|------------------|------|---------------|----------|
| 伝票番号                 | 2         | 42 🔻 🚿   | 規登録   |          |      |          |                                                     |     |          |      |    |                  |      |               |          |
| 売上日                  | 2012/01/  | 21 🔻     |       |          |      |          |                                                     |     |          |      |    |                  |      |               | 7        |
|                      |           |          |       |          |      |          | _                                                   |     |          |      | 5  | $\geq$           |      |               |          |
| 顧客名                  |           | <u> </u> |       |          |      | F10:顧客   |                                                     |     | 3        |      | 77 | $ \rightarrow  $ |      | $\supset_{n}$ |          |
|                      |           |          |       |          |      |          |                                                     | Ci  | 9        | 1    |    | ' Z              |      | 1             |          |
|                      |           |          |       |          |      |          |                                                     | V I |          |      |    | `<br>            |      |               |          |
| 主担当                  |           |          |       |          |      | F11:スタッフ | ] <del>  , , , , , , , , , , , , , , , , , , </del> | 1   | <b>決</b> | 7443 |    | 編集               | 7442 | 編集            |          |
| <b>∿⊮</b> 7°⊼\$୬7    |           |          |       |          |      |          | <b>1</b> [[C] +B                                    |     |          |      |    |                  |      |               | <u> </u> |
| 売上区分                 | 1 1:現金    | 2:掛売     | 3:信販  | (クレシ゛ットナ | カード) |          |                                                     |     |          |      |    |                  |      |               |          |
| 売上分類                 | 1         | 一般       |       |          |      |          |                                                     |     |          |      |    |                  |      |               |          |
| <b>施術時間</b><br>(24H) | 08 時 47 分 | ~09時     | 47分(6 | 0分)      |      |          |                                                     |     |          |      |    |                  |      |               | ÷        |
|                      | コード       | 技術(商     | 品)名   |          |      |          |                                                     |     | 数量       | 単位   | Ī. | 単価               | 金    | <b>頿</b>      |          |
|                      |           | Z        |       |          |      |          |                                                     |     |          |      |    |                  |      |               |          |
|                      |           |          |       |          |      |          |                                                     |     |          |      |    |                  |      |               |          |
|                      |           | ×        |       |          |      |          |                                                     |     |          |      |    |                  |      |               |          |
|                      |           | <u> </u> |       |          |      |          |                                                     |     |          |      |    |                  |      |               |          |
|                      |           | 4        |       |          |      |          |                                                     |     |          |      |    |                  |      |               |          |
|                      |           | Z        |       |          |      |          |                                                     |     |          |      |    |                  |      |               |          |
|                      |           |          |       |          |      |          |                                                     |     |          |      |    | 小計               |      |               |          |
| 行挿入                  | 行削除       |          |       |          |      |          |                                                     |     |          | t    |    |                  |      |               |          |
| E1.F.4               | [Ct rL]+D | F3·削除    |       |          |      | >> >>    | 5. 掵志                                               | E6  | 新相       | E7   | 啓鐘 | ₹ F84            | 复制   | F0-级了         | ٦        |

売上を入力する画面が表示されます。

日付を入力します。 最初に表示される日付は、今日です。

今日でよければ、そのまま Enter キーを押して、次の項目に進みます。

異なる日付の場合には、日付を入力します。

日付は、日付と思われる表現を入力すると、自動的に正規の表現(西暦)に変換されます。

| 2010/01/01<br>2010.01.01 | → 2010/01/01 → 2010/01/01 |
|--------------------------|---------------------------|
| 0101                     | → 2010/01/01              |
| 100101                   | → 2010/01/01              |
| h220101                  | → 2010/01/01              |
|                          |                           |

| -      |              | -    |   |  |
|--------|--------------|------|---|--|
| 💼 売上伝票 |              |      |   |  |
| 伝票番号   | 242 🔻 💈      | 新規登録 |   |  |
| 売上日    | 2012/01/01 🔻 |      | - |  |
|        |              |      |   |  |
| 顧客名    |              |      |   |  |
|        |              |      |   |  |
|        |              |      |   |  |
|        |              |      |   |  |

次に顧客を入力します。

顧客を選択するために「▼」ボタンをクリックするか、または F4 キー、または Shift+End キー または Alt +↓キーを押します。

| 📵 顧客の検索               |                              |                  | 23          |
|-----------------------|------------------------------|------------------|-------------|
| コード/カ<br>こ<br>電話番号/メー | ルテNo<br>フリガナ<br>I/アドレス<br>住所 | F5:再検索           |             |
|                       | 分類    ▼                      |                  |             |
| 4相 上男(-)              |                              |                  |             |
| コード MyFNo 分類          | 顧客名                          | 電話番号 携帯 住所       | PCメール 携帯メール |
| 4 4                   | 相上男                          | 076-287-5097 金沢市 | 认江2-28      |
| 5 5                   | 林 久恵子                        |                  |             |
|                       |                              |                  |             |
| 6 6                   |                              |                  |             |
|                       | 15駅谷<br>  その他一般友             |                  |             |
| 7 7                   |                              |                  |             |
| 8 8                   | 名荷ぬね乃                        |                  |             |
| 9 9                   | 葉比 不平方                       |                  |             |
| 10 10                 | 間美六鳴猛                        |                  |             |
| 11 11                 | 屋井 由江代                       |                  |             |
| 12 12                 | 羅利留冷朗                        |                  |             |
| 13 13                 | 和井 宇恵雄                       |                  |             |
|                       |                              |                  |             |
|                       |                              |                  |             |
| <b>755</b> F6新規追加     | □ 失客も表示する                    |                  | F7:決定 F9:中止 |

すでに登録済みの顧客が表示されます。 ここでは新しい顧客を作成するため「F6:新規追加」ボタンを押します。

| 🎯 顧客マスタ     |         |                   |          |    |                 |        |             |                 |         |      |          |
|-------------|---------|-------------------|----------|----|-----------------|--------|-------------|-----------------|---------|------|----------|
| 顧客コード       | 14      | 新規                | 登録       |    |                 |        |             |                 |         |      |          |
| カルテNo       | 14      | 空番検索              | 失客にする    |    | РС⊁–∦           |        |             |                 | 送信      | [備考] | ^<br>_   |
| 顧客名         |         |                   |          |    | 携帯メール           |        |             |                 | 送信      |      |          |
|             |         |                   |          |    | <sup>–</sup> DM | 1 1:発達 | 送する         | 2:しない           |         |      |          |
| <b>T</b>    |         | 住所→〒              |          |    | ₽С⊁⊸∦           | 1 1:送信 | 言する         | 2:しない           |         |      |          |
| 住所 1        |         |                   |          | 地図 | 携帯メール           | 1 1:送信 | 言する         | 2:しない           |         |      |          |
| 2           |         |                   |          |    | 来店動機            |        | ▼           |                 |         |      |          |
| 電話番号        |         | FA                | X番号      |    | ]               |        |             |                 |         |      |          |
| 携帯電話        |         |                   |          |    | <b>豕族偏考</b>     |        |             |                 | ^       |      |          |
| 生年月日        | 二 年     | 月                 | B        |    | [0(12])         |        |             |                 |         |      |          |
| 「土別」<br>(新石 | 2 I:劣f± | 2:女性              |          |    |                 |        |             |                 |         |      |          |
| 分類 1        |         |                   |          |    |                 |        |             |                 | -       |      | -        |
| 2           |         |                   |          |    |                 | 来店ランク  | <u>E:なし</u> | /<br>1ムなた1      |         |      |          |
| →           | 2 -     | 去作 棚              |          |    | 」 :<br>1        | 金額フンン  | J i Aufr    | 1金額なし<br>促右キャンル |         | ]    |          |
| ±10=\///    | 2 • 5   | אמאת אויעע<br>י-: |          |    |                 | n+88   | +0.12       | 17ኛ ዓ.ም. 121    |         |      | **-₽     |
|             |         | 123               | 祟No 日17」 |    |                 | 時间     | 担当          |                 | 技術(間面)  |      | <u> </u> |
|             |         |                   |          |    |                 |        |             |                 | ※平均     |      |          |
|             |         |                   |          |    |                 |        |             |                 | ※累計     |      |          |
|             |         |                   |          |    |                 |        |             |                 | ※来店ベース  |      |          |
|             |         |                   |          |    |                 |        |             |                 | ※次回未店子% | 20   |          |
|             |         |                   |          |    |                 |        |             |                 |         |      |          |
|             |         |                   |          |    |                 |        |             |                 |         |      |          |
|             |         |                   |          |    |                 |        |             |                 |         |      |          |
|             |         |                   |          |    |                 |        |             |                 |         |      |          |
|             |         |                   |          |    |                 |        |             |                 |         |      |          |
|             | 1       |                   |          |    |                 |        | 1           | 1 <b>-</b>      |         |      |          |
|             |         |                   |          |    |                 |        |             | F               | //      |      | F9:甲止    |

顧客マスタの新規登録画面が表示されます。 顧客名を入力して Enter 、住所などを入力して Enter と、入力→Enter 入力→Enter で データを入力していきます。

- ・主担当スタッフは、「スタッフマスタ」で"規定値とする"に設定したスタッフが自動入力 されていますので、気をつけてください。
- ・コード番号は、コンピューター(パソコン)で顧客一人一人を管理する「管理番号」 です。一人に一つ、一意の番号が自動的につきます。

カルテNoは、例えば、紙のカルテなどをお使いの場合に、
 失客すると、別の顧客に番号を使い回す(つまり、同じ番号で二人のお客様がいる)
 ような場合や、 自店で決めた何らかのルールでつける番号をお持ちの場合に
 ご利用ください。

とくにない場合は、通常はコード番号とカルテ No は同じ番号でOKです。

| ◎ 顧答マスタ |                     |    |     |
|---------|---------------------|----|-----|
| 顧客コード   | 14 新規登録             |    |     |
| カルテNo   | 14 空番検索 失客にする       |    | PC. |
| 顧客名     | 金沢太郎 <mark>様</mark> | ▼  | 攜   |
|         | አታታ ን ዓወታ           |    |     |
| Ŧ       | 住所→〒                |    | РC  |
| 住所 1    |                     | 地図 | 携帯  |
| 2       |                     |    | 来店  |
| 電話番号    | FAX番号               |    |     |
| 進出雷託    |                     |    | 家族值 |

名前の入力ができました。(敬称とヨミガナは自動入力です。修正する必要がある場合だけ 入力しなおしてください)

| 顧客名  | 金沢 太郎 様<br>かり <sup>*</sup> ワタロウ |    |
|------|---------------------------------|----|
| Ŧ    | 921-8011 住所→〒                   |    |
| 住所 1 |                                 | 地図 |
| 2    |                                 |    |

〒番号を入力し Enter を押します。

| 顧客コード | 14 新規登録           |      |
|-------|-------------------|------|
| カルテNo | 14 空番検索 失客にする     | P C: |
| 顧客名   | 金沢 太郎 様 🔻         | 携帯   |
|       | <u>አ</u> ታታ እንደ በ | -    |
| Ŧ     | 921-8011 住所→〒     | ΡC   |
| 住所 1  | 金沢市入江 地図          | 携帯   |
| 2     |                   | 来店   |
| 電話番号  | FAX番号             | ]    |
| ₩₽₽   |                   | 家佐友  |

自動的に郵便辞書から住所の一部が入力されます。続きを入力し Enter を押します。

続いて、電話番号や携帯など、入力して Enter、入力して Enter を繰り返して 項目を入力していきます。

| 顧客コート | 14 新規登録                                           |    |    |
|-------|---------------------------------------------------|----|----|
| カルテNo | 14         空番検索         失客にする                     |    | P  |
| 顧客名   | 金沢太郎 様                                            |    | 摥  |
|       | <u>አ</u> ታታ እስታት እስታት እስታት እስታት እስታት እስታት እስታት እስ |    |    |
| Ŧ     | 921-8011 住所→〒                                     |    | Ρ  |
| 住所 1  | 金沢市入江                                             | 地図 | 携  |
| 2     | 2 - 2 8                                           |    | 釈  |
| 電話番号  | 076-287-5097 FAX番号 076-91-5097                    |    |    |
| 携帯電話  |                                                   |    | 家版 |
| 牛缶日日  |                                                   |    |    |

こんな感じです。

次に生年月日を入力します。

年はわからなければ入力しなくても構いません。わかる場合には、年と思われる表現で 入力します。

| 1967 | $\rightarrow$ | 1967年のこと(正規の表現)          |
|------|---------------|--------------------------|
| 67   | $\rightarrow$ | 1967年のこと(自動解釈されます)       |
| s42  | $\rightarrow$ | 昭和42年→1967年のこと(自動解釈されます) |

続けて 月と日を入力します。 年月日が全部揃うと右横に年齢が表示されます。

| 携帯電話  |                |         |           |
|-------|----------------|---------|-----------|
| 生年月日  | 67 年           | 01 月    | 18 日(45歳) |
| #4-01 | <u>─</u> 1.⊞#+ | 2. ++++ |           |

性別は「1」または「2」を入力するか 「男性」「女性」をマウスでクリックします。

Enter Enter Enter と顧客分類を通り過ぎて下さい。 (顧客の分類を設定することも出来ますが、今回は入力しません)

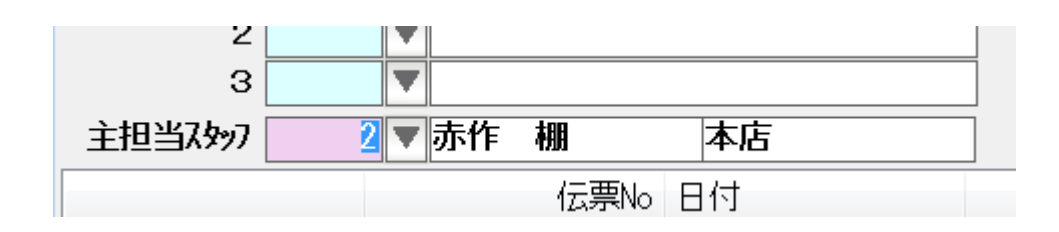

この顧客の主担当スタッフをコード番号で入力します。 (最初に入っているのは、「スタッフマスタ」で「規定値にする」に設定したスタッフです)

不明な場合には「▼」ボタンをクリックするか、または F4 キー、または Shift+End キー または Alt +↓キーを押します。

| 🎯 スタッフの検索   |         | 23   |  |
|-------------|---------|------|--|
| コード<br>フリガナ | F5:再検   | 索    |  |
| 2 赤作 棚(     | 規定値)    |      |  |
| コード スタッフ名   | Ż       |      |  |
|             | 規定値) オ  |      |  |
| 3 洪 大良和     |         |      |  |
| 5 氷見 伊利     | 刺衣する    | 店    |  |
|             |         |      |  |
|             |         |      |  |
|             |         |      |  |
|             |         |      |  |
|             |         |      |  |
|             |         |      |  |
|             |         |      |  |
|             |         |      |  |
|             | + - + 7 |      |  |
|             | 衣示9る    |      |  |
| F6新規追加 F7   | 7:決定 F  | 9:甲止 |  |

一覧が表示されます。マウスでダブルクリックするか
 ↑↓キーで選択し「F7:決定」を押します。

| 3       |        |         |                  |  |
|---------|--------|---------|------------------|--|
| 主担当スタッフ | 4 ▼ 壱岐 | 七二      | 本店               |  |
|         |        | /= #5ki | □ / <del>+</del> |  |

入力できました。Enter を押します。

最低限必要な入力は、「顧客名」と「主担当スタッフ」です。

その他は入力しなくても構いません。

| 顧客コート   | 1         | 4 新   | 視登録     |          |      |   |           |        |      |         |   |    |
|---------|-----------|-------|---------|----------|------|---|-----------|--------|------|---------|---|----|
| カルテNo   | 1         | 4 空番枝 | 鎍 失れ    | ≩にする     |      |   | ₽С⊁₩      |        |      |         |   | 送信 |
| 顧客名     | 金沢太郎      | ß     |         | 彬        | ŧ.   | ▼ | 携带メール     |        |      |         |   | 送信 |
|         | カナザワタロウ   |       |         |          |      |   | DM        | 1 1:発油 | 差する  | 2:しない   |   |    |
| Ŧ       | 921-8011  | 住所    | ÷⊤      |          |      |   | РС⊁-∦     | 1 1:送( | 言する  | 2:しない   |   |    |
| 住所 1    | 金沢市入江     | Ľ     |         |          | 地[   | X | 携带外り      | 1 1:送( | 言する  | 2:しない   |   |    |
| 2       | 2 - 2 8   |       |         |          |      |   | 来店動機      | 2      | ▼ スタ | ッフからの紹介 | ì |    |
| 電話番号    | 076-287-5 | 5097  | FAX番号   | 076-91-5 | 5097 |   |           |        |      |         |   |    |
| 携帯電話    |           |       |         |          |      |   | 家族備考      |        |      |         |   | *  |
| 生年月日    | 67 年      | 01月   | 18 🛛 (4 | 45歳)     |      |   | [Ct rL]+F |        |      |         |   |    |
| 性別      | 2 1:男性    | 2:女性  |         |          |      |   |           |        |      |         |   |    |
| 分類 1    |           |       | _       |          |      |   |           |        |      |         |   | -  |
| 2       | •         |       |         |          |      |   |           |        | E:な  |         |   |    |
| 3       | •         |       |         |          |      |   |           | 金額ランク  | J:利  | 用金額なし   |   |    |
| 主担当スタッフ | 4 🔻       | 壱岐 🚽  | 七二      | 本店       |      |   |           | L      |      | 保有ポイント  |   | Р  |

はじめての来店の顧客の場合は、来店動機も入力するといいかも知れません。 入力方法は、コード番号を入力するか「▼」ボタンの一覧表から探して入力します。

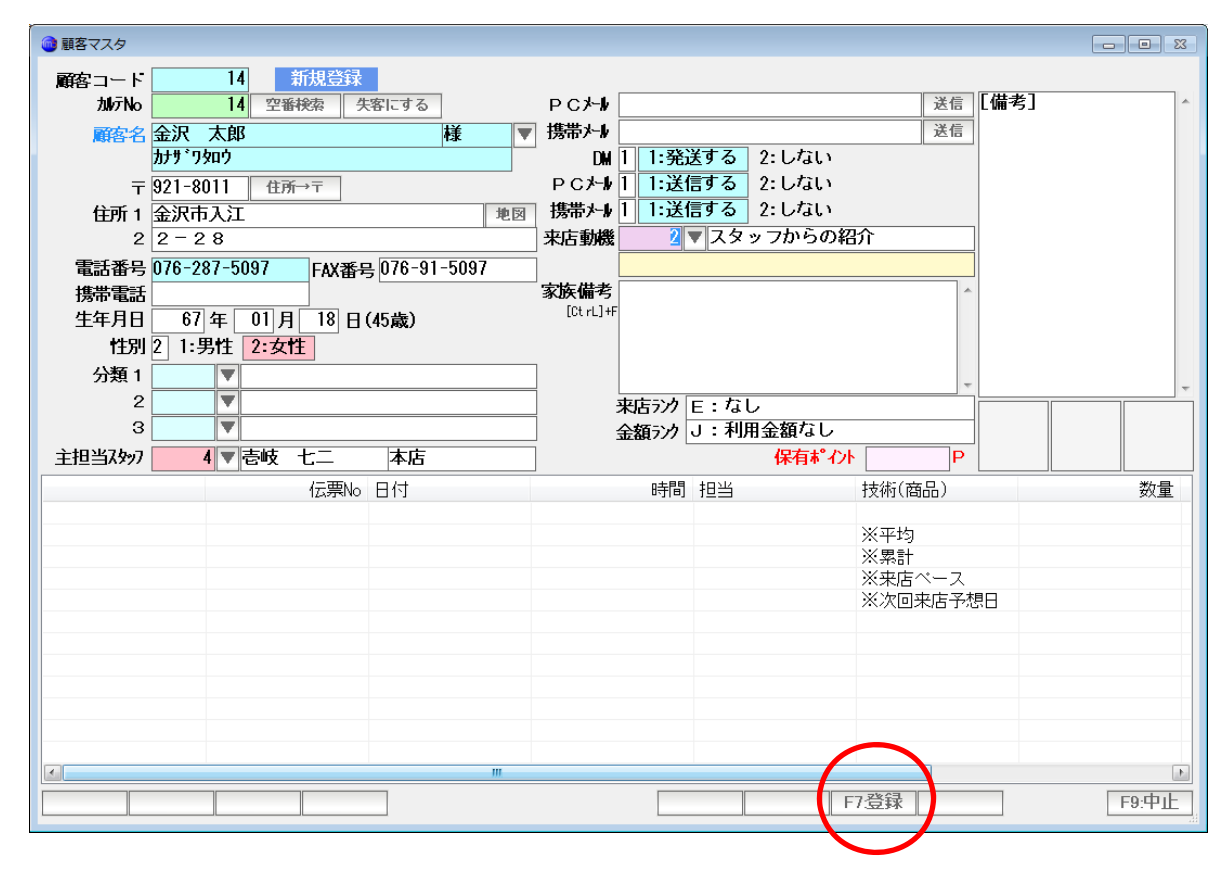

入力できたら「F7:登録」を押します。

| 🞯 売上伝票            |           | - 8 2                                                     |
|-------------------|-----------|-----------------------------------------------------------|
| 伝票番号              |           | 2 ▼ 新規登録                                                  |
| 売上日               | 2012/01   |                                                           |
|                   |           |                                                           |
| 顧客名               | 4         |                                                           |
|                   |           |                                                           |
|                   |           |                                                           |
| 主担当               | 4         | / <b>吉岐 七二 本店 F11:</b> スタッフ (スキャク) 福来 (スキャク) 福来 (スキャク) 福来 |
| <b>∿⊮</b> 7°7\$୬7 |           | [C] +B                                                    |
| 売上区分              | 1 1:現金    | 2:掛売 3:信販(クレジットカード)                                       |
| 売上分類              | 1         |                                                           |
| 施術時間<br>(24H)     | 08 時 54 分 | ~ [09] 時 [54] 分 (60分)                                     |
|                   | コード       | 技術(商品)名 数量 単位 単価 金額                                       |
|                   |           |                                                           |
|                   |           |                                                           |
|                   |           |                                                           |
|                   |           |                                                           |
|                   |           |                                                           |
|                   |           |                                                           |
|                   |           | 小計                                                        |
| 行挿入               | 行削除       | 今回付与P 0 P:利用P 0 P → 0 P 計                                 |
| [CtrL]+I          | [CtrL]+D  |                                                           |
|                   |           |                                                           |

売上伝票の画面に戻り、顧客と主担当が入力されています。 次回からは、「14」とコード番号を入力するか、「▼」を押して探すか、また これから解説する「フリガナ検索」で入力します。

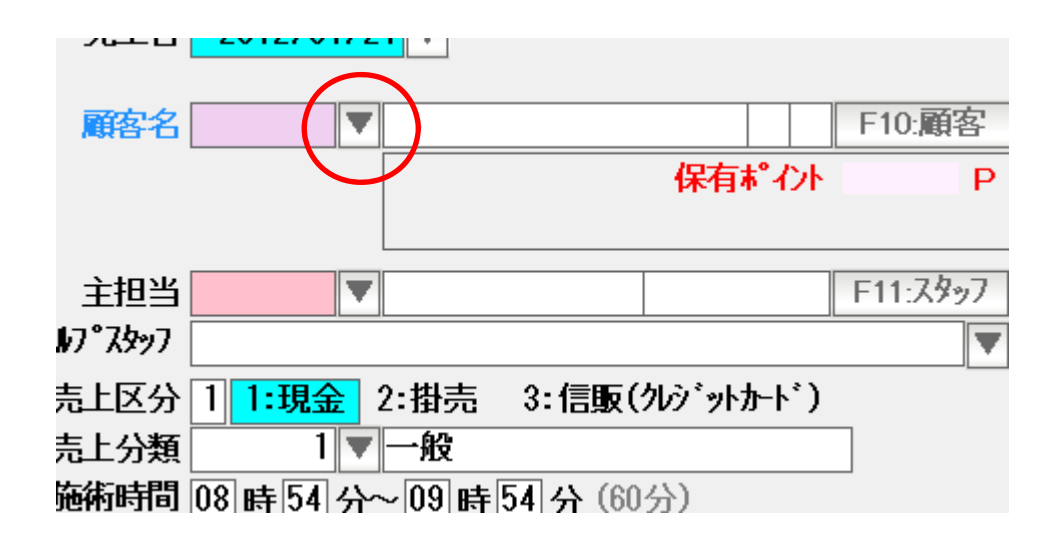

「▼」ボタンをクリックするか、または F4 キー、または Shift+End キー または Alt +↓キーを押して、顧客の一覧窓を表示します。

| 🞯 顧客の検索                   |                  |              |                             | 83 |
|---------------------------|------------------|--------------|-----------------------------|----|
| コード/カル<br>フリ<br>電話番号/メールフ | テNo<br>ガナ<br>゙レス | F5:再検索       |                             |    |
|                           | 住所<br>分類  ▼      |              |                             |    |
|                           |                  |              |                             |    |
| <u>コード 加示No 分類</u>        | 顧客名              | 電話番号 携帯      | <mark>住所</mark> PCメール 携帯メール | _  |
|                           | 現金客              |              |                             |    |
| 2 2                       |                  |              |                             | _  |
| 3 3                       | その他一般客           |              |                             |    |
| 4 4                       | 相上男              | 076-287-5097 | 金沢市入江2 - 2 8                |    |
| 5 5                       | 柿久恵子             |              |                             |    |
| 6 6                       | 佐志、守瀬三           |              |                             |    |
| 7 7 1                     | 館伝人              |              |                             |    |
| 8 8                       | 名荷ぬね乃            |              |                             |    |
| 9 9                       | 葉比 不平方           |              |                             |    |
| 10 10                     | 間美六鳴猛            |              |                             |    |
| 11 11                     | 屋井 由江代           |              |                             |    |
| 12 12                     | 羅利留冷朗            |              |                             |    |
| 13 13                     | 和井宇恵雄            |              |                             |    |
| 14 14                     | 金沢太郎             | 076-287-5097 | 金沢市入江2-28                   |    |
|                           |                  |              |                             |    |
| <b>「</b> 」一下」 F6新規追加      | ■ 失客も表示する        | •            | F7:決定 F9:中」                 |    |

ここをクリックします。

| ·<br>・<br>顧客の検索    |                   |                    |                |        |                     | 83    |
|--------------------|-------------------|--------------------|----------------|--------|---------------------|-------|
| Г                  | ートノカルテNo          |                    |                |        |                     |       |
|                    |                   |                    | <b>C5.</b> 百給表 |        |                     |       |
| 雪託を                | ノフルフ<br>釆早力にはないして |                    | 13.11177       |        |                     |       |
| 48a0 1             |                   |                    |                |        |                     |       |
|                    | 1年9月              |                    |                |        |                     |       |
|                    | 分類                |                    |                |        |                     |       |
| 4 相 上男             | ,(-)              |                    |                |        |                     |       |
| コート 加けNo           | 分類 顧客者            |                    | 電話番号 携带        | 住所 PC: | メール 携帯メール           | ŀ     |
| 4 4                | 相                 | 上男                 | 076-287-5097   | 金沢市入江  | [2 <del>-</del> 2 8 |       |
| 5 5                | 柿。                | 久恵子                |                |        |                     |       |
| 14 14              | 金沢                |                    | 076-287-5097   | 金沢市入江  | [2-28               |       |
| 1 1                | 現金領               | 톰                  |                |        |                     |       |
| 6 6                | 佐志                | 「「「瀬二              |                |        |                     |       |
| 2 2                | 11日取名             | <u>용</u><br>바 6755 |                |        |                     |       |
| 3 3                | ての1               | 也一般客:              |                |        |                     |       |
| 1 1                | 881               | 5八<br>             |                |        |                     |       |
| <b>8</b> 8         | 日田                | @414/7<br>太亚士      |                |        |                     |       |
| 10 10              | また 一天儿 一日主        | - 小十刀<br>- 古順狩     |                |        |                     |       |
| 11 11              |                   |                    |                |        |                     |       |
| 12 12              | 221 221 221       |                    |                |        |                     |       |
| 13 13              | 和井                |                    |                |        |                     |       |
|                    |                   | - /                |                |        |                     |       |
| <b>フリカナ</b> F6新規追加 | □ □ 失乳            | 客も表示する             |                |        | F7:決定               | F9:中止 |

「フリガナ」に変わって、一覧の並び順もフリガナ順に変わります。

ー旦「F9:中止」をクリックし、画面を閉じます。

| 📵 売上伝票                                     |              |     |    |      |              |           |
|--------------------------------------------|--------------|-----|----|------|--------------|-----------|
| 伝票番号 2 ▼ 新規登録                              |              |     |    |      |              |           |
| 売上日 2012/01/21 🔻                           |              |     |    |      |              |           |
|                                            |              |     |    |      | $\mathbf{P}$ |           |
| 顧客名 カザリ▼                                   | F10:顧客       | ) 3 | )  |      | ++           |           |
|                                            | · P    (     |     |    |      | 17           |           |
|                                            |              |     | 住  | 74.0 | <b>⁄</b> 炉住  | 7たい       |
| ▼                                          | F11:スタッフ 備老  | . 4 | 朱  | 5467 | 福朱           | (人197) 補朱 |
| <b>∿</b> ₩7°%\$ <del>9</del> 77            | [C] +B       |     |    |      |              |           |
| 売上区分 1 1:現金 2:掛売 3:信販(クレジットカード)            |              |     |    |      |              |           |
|                                            |              |     |    |      |              |           |
| 施術時間 08 時 54 分~ 09 時 54 分(60分)<br>(24H)    |              |     |    |      |              |           |
| コード 技術(商品)名                                | L            |     | 数量 | 単位   | 単価           | 金額        |
|                                            |              |     |    | ▼    |              |           |
|                                            |              |     |    | •    |              |           |
|                                            |              |     |    | ▼    |              |           |
|                                            |              |     |    |      |              |           |
|                                            |              |     |    |      |              |           |
|                                            |              |     |    | •    |              |           |
|                                            |              |     |    |      | 小計           |           |
| 行挿入 行削除 今回付与P 0 P :利用P                     | <b>0</b> P → | 0P  |    | ť    |              |           |
| [ct r.j+i] [ct r.j+b]<br>F1:モニタ F3:削除 < << | >> > F5:検索   | F6: | 新規 | F7.登 | 録 F8:社       | 复製 F9終了   |
| L                                          |              |     |    |      |              |           |

先ほどまでは、英数字の入力モードでしたが、「フリガナ」モードにしたことで カナ入力モードになっています。

ここに顧客名の一部を入力します(カナザワでも、カナでも、カ、でも タロウでも かまいません)。

Enter を押すと

| 🞯 顧客の検索                 |                                                             |                   | 8           |
|-------------------------|-------------------------------------------------------------|-------------------|-------------|
| コード電話番号                 | イカルテNo<br>フリガナ <mark>がり*り</mark><br>ノメールアト*レス<br>住所<br>分類 ▼ | F5:再検索            |             |
| 14 金沢 太郎(-              | -)                                                          |                   |             |
| <u>コード MyFNo 分類</u>     | [ 顧客名                                                       | 電話番号 携帯 住所 P      | Cメール 携帯メール  |
| 14 14                   | 金沢太郎                                                        | 076-287-5097 金沢市入 | 江2-28       |
|                         |                                                             |                   |             |
|                         |                                                             |                   |             |
|                         |                                                             |                   |             |
|                         |                                                             |                   |             |
|                         |                                                             |                   |             |
|                         |                                                             |                   |             |
|                         |                                                             |                   |             |
|                         |                                                             |                   |             |
|                         |                                                             |                   |             |
|                         |                                                             |                   |             |
|                         |                                                             |                   |             |
| <mark>7助ナ</mark> F6新規追加 | □ 失客も表示する                                                   |                   | F7:決定 F9:中止 |

カナザワ、で、絞り込まれて一覧表示されます。ここで Enter または「F7:決定」を押して

| 26-1-11  | 2012/01/2 |        |        |          |             |       |                     |
|----------|-----------|--------|--------|----------|-------------|-------|---------------------|
|          |           | カナザ・ワタ | לם     |          |             |       |                     |
| 顧客名      | 14 🔻      | 金沢     | 太郎 棟   | 羕      E | E J   F10   | ):顧客  |                     |
|          |           |        |        | 保有ポ      | <b>ገ</b> ንት | Р     |                     |
|          |           | 67年(   | 01月18E | (45歳     | )           |       |                     |
| 主担当      | 4 🔻       | 壱岐     | 七二     | 本店       | F11         | :2997 | 74                  |
| 17°7\$୬7 |           |        |        |          |             |       | <b>1</b> 痛≁<br>[C]+ |
| 让区分      | 1 1:現金    | 2:掛売   | 5 3:信  | 販(クレジットカ | ·ド)         |       |                     |

入力することができます。

「コード」と「フリガナ」は、顧客だけではなく、スタッフ、来店動機、これから入力する 技術と商品、すべての検索一覧窓の左下についています。

使いやすい方に設定してご利用ください。

よく利用されているのは、「顧客」と「技術・商品」は「フリガナ」。あとは「コード」のよう です。

| 主担当       | 4 🔻 壱岐      | 七二    | 本店           | F11:スタッフ |
|-----------|-------------|-------|--------------|----------|
| \$7°7\$77 |             |       |              |          |
| 売上区分      | 1 1:現金 2:掛売 | 3:信販( | (クレシ゛ットカート゛) |          |

必要であればヘルプスタッフを、入力します。ヘルプスタッフは主担当と異なり文字入力に なります。右の「▼」から選ぶと、コードではなく文字で入力することもできます。 入力できたら Enter を押します。

| 売上区分 | 1 1:現金 | 2:掛売 | 3:信販(クレジットカード) |
|------|--------|------|----------------|
| 吉上分類 | 1      | 一般   |                |

売上区分を 1~3の数字で入力します。 または「現金」「掛売」「信販(クレジットカード)」をマウスでクリックします。 あとで「掛売分」「信販(クレカ)」分を集計する必要がある場合は、入力します。

入力できたら Enter を押します。

次に売上分類を入力します。 入力方法は、顧客やスタッフと同じですが、ここでは省略します。 Enter を押して次に進みます。 施術時間を入力します。

| 売上区分                 | :現金       | 2:掛売 | 3:信販(クレン゙ットカード) |
|----------------------|-----------|------|-----------------|
| 売上分類                 | 1         | 一般   |                 |
| <b>施術時間</b><br>(24H) | 14 時 20 分 | ~15時 | 10分 (50分)       |
|                      | コード       | 技術(商 | 品)名             |

24時間制で入力してください。(記録として入力しますので、不要だと思われる場合には省略して いただいても構いません)

|                                                                                                    |             |        |        |                                       |               | _ 1           |
|----------------------------------------------------------------------------------------------------|-------------|--------|--------|---------------------------------------|---------------|---------------|
|                                                                                                    |             |        |        |                                       |               |               |
| 伝示番号 2 ▼                                                                                                    | 登録 12/01,21 | 10:36: | CL=1 修 | 正 12/01/2                             | 21 10:36: CL= | 1 売伝          |
| 売上日 2012/01/21 ▼                                                                                                    |             |        |        |                                       |               |               |
|                                                                                                    |             |        |        |                                       |               |               |
| <b>商客名</b> 14 ▼ 金沢 太郎 様 DJ F10:顧客                                                                                                    | 1           |        |        | (1)                                   |               | $\mathcal{A}$ |
|                                                                                                    |             | 3      |        | j-17                                  |               | $\mathcal{D}$ |
| 1本有本 1/1 P                                                                                                    |             |        |        |                                       |               |               |
| 07年01月18日 (43威)                                                                                                    | <u> </u>    |        |        |                                       |               |               |
| 主担当 4 ▼ 壱岐 七二 本店 F11:スタッフ                                                                                                    | スキャン  新     | 集      | 7.442  | 編集                                    | スキャン 翁        | 集             |
| ₩7°ス <u>₽</u> ッ7                                                                                                    | 備考          |        |        |                                       |               | ~             |
| まし (111) 111 (11) (11) (11) (11) (11) (11                                                                                                    | [ [C] +B    |        |        |                                       |               |               |
|                                                                                                    |             |        |        |                                       |               |               |
|                                                                                                    |             |        |        |                                       |               |               |
| 施術時間 14 時 20 分~15 時 10 分(50分)                                                                                                    |             |        |        |                                       |               |               |
|                                                                                                    |             | 浙旦     | 出店     | ۲<br>۲<br>۲                           | \             | Ŧ             |
|                                                                                                    |             | 奴里     | 42432  | 二半100                                 |               |               |
|                                                                                                    |             |        |        |                                       | 512.054       |               |
|                                                                                                    |             |        |        |                                       |               |               |
|                                                                                                    |             |        |        |                                       |               |               |
|                                                                                                    |             |        |        |                                       |               |               |
|                                                                                                    |             |        |        |                                       |               |               |
|                                                                                                    |             |        |        |                                       |               |               |
|                                                                                                    |             |        |        |                                       |               |               |
|                                                                                                    |             |        |        |                                       |               |               |
|                                                                                                    |             |        |        | · · · · · · · · · · · · · · · · · · · |               |               |
| ▼       ▼       ▼       ▼       ▼       ▼       ▼       ▼       ▼       ●       ↑       ↑       ↑       ↑       ↑       ↑       ↑       ↑       ↑       ↑       ↑       ↑       ↑       ↑       ↑       ↑       ↑       ↑       ↑       ↑       ↑       ↑       ↑       ↓       ↓       ↓       ↓       ↓       ↓       ↓       ↓       ↓       ↓       ↓       ↓       ↓       ↓       ↓       ↓       ↓       ↓       ↓       ↓       ↓       ↓       ↓       ↓       ↓       ↓       ↓       ↓       ↓       ↓       ↓       ↓       ↓       ↓       ↓  |             |        |        | <br>小計                                |               |               |
| ▼       ▼       ▼       ▼       ▼       ▼       ▼       ▼       ▼       ▼       ▼       ▼       ▼       ▼       ▼       ▼       ▼       ▼       ▼       ▼       ▼       ▼       ▼       ▼       ●       ○       ○       ○       ○       ○       ○       ○       ○       ○       ○       ○       ○       ○       ○       ○       ○       ○       ○       ○       ○       ○       ○       ○       ○       ○       ○       ○       ○       ○       ○       ○       ○       ○       ○       ○       ○       ○       ○       ○       ○       ○        ○       < |             |        |        | · 小計                                  |               |               |

上半分(鑑部)が入力できました。

次は技術・商品の入力です。

| (24H) | ···· · · · · · · · · · · · · · · · · · | ·····   |  |    |    |   |    |    | $\overline{\mathbf{v}}$ |
|-------|----------------------------------------|---------|--|----|----|---|----|----|-------------------------|
|       | コード                                    | 技術(商品)名 |  | 数量 | 単位 |   | 単価 | 金額 |                         |
|       |                                        |         |  |    |    | ▼ |    |    |                         |
|       | •                                      |         |  |    |    | ▼ |    |    |                         |
|       | <b>•</b>                               |         |  |    |    | ▼ |    |    |                         |

技術・商品コードを入力します。

不明な場合には「 $\nabla$ 」ボタンをクリックするか、または F4 キー、または Shift+End キー または Alt +  $\downarrow$  キーを押します。

| 🞯 技術(商品)の検索             |                              |             | 83       |
|-------------------------|------------------------------|-------------|----------|
|                         | コード<br>フリガナ<br>技術分類<br>技術小分類 | F5:再検索      |          |
| 11  カット(技術              | i-メンズ)                       |             |          |
| コード 技術分類                | 技術小分類                        | 技術(商品)名     |          |
| 11 技術                   | メンズ                          | カット         | <u> </u> |
| 12 技術                   | メント                          |             |          |
| 13 技術                   | 327                          | シェーヒンク      |          |
| 14 技術                   | レブ・イーム                       | <u> </u>    |          |
| 15 技術                   | レディーム                        |             | _        |
| 16 技術                   | ሀታ イーአ                       | ガラーB        | =        |
| 技術                      |                              |             |          |
| 2 技術                    |                              | 技術(その他)     |          |
| 17 店販                   | <u>&gt;v&gt;7°-</u>          | シャンプーム      |          |
| 18 店販                   | シャン7°∽                       | シャンプーB      |          |
| 19 店販                   | コンディショナー                     | コンディショナーA   |          |
| 20 店販                   | コンディショナー                     | コンディショナーB   |          |
| 3 店販                    |                              | 店販(その他)     |          |
| 21 割引                   | 個引                           | ふつうの値目き     | ]        |
| 22 割引                   | 個引                           | ポイント値引      | -        |
| <mark>コード</mark> F6新規追加 |                              | F7:決定 F9:中止 |          |

ー覧窓からマウスでダブルクリックするか、↑↓キーで選択して、Enter または F7:決定を 押すと・・・

| コード      | 技術(商品)名 | 對     | 重 単 | 位 | 単価   | 金額    |
|----------|---------|-------|-----|---|------|-------|
| 14 🔻     | カット     | P対象 込 | 1   |   | 2000 | 2,000 |
| <b>•</b> |         |       |     |   |      |       |

入力できます。

技術・商品も、顧客と同じ仕組みを持っていますので・・・

| 🞯 技術(商品)の検索             |              |             | 83       |
|-------------------------|--------------|-------------|----------|
|                         | コード<br>フリガナ  | F5:再検索      |          |
|                         | 技術分類         |             |          |
|                         | 技術小分類        |             |          |
| 11 カット(技術               | -*ンズ)        |             |          |
| コート 技術分類                | 技術小分類        | 技術(商品)名     |          |
| 11 技術                   | メンス          | カット         | <u>^</u> |
| 12 技術                   | メンズ          | カラー         |          |
| 13 技術                   | 756          | シェーヒンク      |          |
| 14 技術                   | しす`イーム       | <u>カット</u>  |          |
| 15 技術                   | しか`イーム       | カラーA        |          |
| 16 技術                   | b7`1~k       | ガラーB        | =        |
| 1 技術                    |              | 雑品番         |          |
| 2 技術                    | 2            | 技術(その他)     |          |
| 17 店販                   | <u>シャンプー</u> | シャンブーム      |          |
| 18 店販                   | <u>シャンプー</u> | シャンフーB      |          |
| 19 店販                   | コンプ イジョナー    | コンティショナーA   |          |
| 20 店販                   | コンプ イジョナー    | コンティショナーB   |          |
| 3 店販                    |              | 店販(その他)     |          |
| 21 割归                   | 恒引           | ふつうの値引き     |          |
| 22 割5                   | 1051         | ホイント値引      | Ψ.       |
| <mark>コード</mark> F6新規追加 |              | F7:決定 F9:中止 |          |

一覧窓の「コード」をクリックして

| 🎯 技術(商品 | ı)の検索                                               |                  |               | 83 |
|---------|-----------------------------------------------------|------------------|---------------|----|
|         |                                                     |                  |               |    |
|         |                                                     | コード              |               |    |
|         |                                                     | フリガナ             | F5:再検索        |    |
|         |                                                     | 技術分類             |               |    |
|         |                                                     | 技術小分類            |               |    |
|         |                                                     |                  |               |    |
|         |                                                     |                  |               |    |
|         | 12附分類<br>7 定同                                       | 我們小方類            | 10%大マ(税込まに)   |    |
|         | 22 宝尼                                               | 宇尼               |               | ĥ. |
|         | 23 音57<br>9 室に                                      | 6171             | 20/03 フ:::    |    |
|         | 9<br>1<br>1<br>1<br>1<br>1<br>1<br>1<br>1<br>1<br>1 |                  | 20%オフ(税入室店))  |    |
|         | 11 技術                                               | メンス              | カット           |    |
|         | 14 技術                                               | レディース            | カット           | Ξ  |
|         | 12 技術                                               | メンズ              | カラー           |    |
|         | 15 技術                                               | レディース            | カラーA          |    |
|         | 16 技術                                               | しディース            | カラーB          |    |
|         | 2 技術                                                |                  | 技術(その他)       |    |
|         | 19 店販                                               | コンディショナー         | コンディショナーA     |    |
|         | 20 店販                                               | コンディショナー         | コンディショナーB     |    |
|         | 1 技術                                                |                  | <b>雑品番</b>    |    |
|         | 13 技術                                               | メンズ <sup>*</sup> | シェービンク        |    |
|         | 17  店販                                              | ンヤンノニー           | <u>ジャンフーA</u> | Ŧ  |
| 7リガナ    | F6新規追加                                              |                  | F7:決定 F9:中止   |    |

フリガナモードにすることが出来ます。

| コード                | 技術(商品)名 | 数量 | 単位 | - | 単価 | 金額 |
|--------------------|---------|----|----|---|----|----|
| <mark>ታット</mark> ነ |         |    |    | ▼ |    |    |
| 4                  |         |    |    | ▼ |    |    |

# フリガナモードで、技術商品名の一部をカナ入力し、Enter を押すと

| 🞯 技術(商品)の検索                      |                                       | 2                      | 3 |
|----------------------------------|---------------------------------------|------------------------|---|
| 5                                | コード<br>フリガナ <u>か</u><br>技術分類<br>支術小分類 | <mark>ット</mark> F5:再検索 |   |
| 14 <u>ハット(投附-の</u><br>コード 技術分類 技 | (156)<br>场小分類 技                       | (商品)名                  | • |
| 14 技術 し                          |                                       |                        |   |
| 11 技術 め                          | ふ た                                   | ጋット                    |   |
|                                  |                                       |                        |   |
|                                  |                                       |                        |   |
|                                  |                                       |                        |   |
|                                  |                                       |                        |   |
|                                  |                                       |                        |   |
|                                  |                                       |                        |   |
|                                  |                                       |                        |   |
|                                  |                                       |                        |   |
|                                  |                                       |                        |   |
|                                  |                                       |                        |   |
|                                  |                                       |                        | _ |
| <mark>フリカナ</mark> F6新規追加         |                                       | F7:決定 F9:中止            |   |

## カット が2つ抽出表示されます。

### マウスでダブルクリックするか↑↓キーで選択、Enter または F7:決定で

| コード | 技術(商品)名 |     | 数量  | 単位 | 単価   | 金額    |
|-----|---------|-----|-----|----|------|-------|
| 14  | ▼ カット   | P対象 | 込 1 | •  | 2000 | 2,000 |
|     | V       |     |     |    |      |       |

入力できます。

| コード 技術(商品)名    |       | 数量 | 単位 | 単価   | 金額    |
|----------------|-------|----|----|------|-------|
| 14 🔻 カット(ショート) | P対象 込 | 1  | ▼  | 2000 | 2,000 |
|                |       |    | ▼  |      |       |

技術(商品)名を手入力(手修正)することも出来ます。

※ただし、手修正を多用すると、後から分類集計などの分析を行う場合に 正しく分類されませんので、メモ程度にしましょう。

入力できたので Enter を押して、次の項目に移動します。

数量は、「1」

単位・単価は「技術(商品)マスタ」で設定したものが呼び出され、自動入力されます。

### 通常は変更は必要ないと思いますが 変更が必要な場合には、数量も単位も単価も入力することが出来ます。

| 🐽 売上伝票           |                 |           |            |            |                    |        |            |          |           |          |              |
|------------------|-----------------|-----------|------------|------------|--------------------|--------|------------|----------|-----------|----------|--------------|
| 伝票番号             |                 | 2 🔻       |            | N<br>N     | 錄 12/01            | /21_1  | 0:36:      | CL=1 修   | 正 12/01/2 | 1 10:36: | CL=1 売伝      |
| 売上日              | 2012/01/2       | 1 🔻       |            |            |                    |        |            |          |           |          |              |
|                  |                 | カナサ ワタロウ  |            |            |                    |        |            |          | $\supset$ | 1        | $\mathbf{D}$ |
| 顧客名              | 14 🔻            | 金沢太郎様     | DJ         | F10:顧客     | 1                  | 3      |            | 15.      |           | - (67    | $\sum 1$     |
|                  |                 |           | 保有ポイント     | Р          | 1                  | 3      |            | 1        | //        | V        | V I          |
|                  |                 | 67年01月18日 | (45歳)      |            | F.                 | ~      |            |          | ,<br>     |          |              |
| 主担当              | 4 🔻             | 壱岐 七二     | 本店         | F11:78%7   | スキャン               | 編      | <u></u>    | スキャン     | 編集        | 7442     | 編集           |
| <b>∿</b> 7°7\$୬7 |                 |           |            | ▼          | <b>偏考</b><br>[C]+B |        |            |          |           |          | *            |
| 売上区分             | 1 <b>1:現金</b> : | 2:掛売 3:信販 | (クレジットカード) |            |                    |        |            |          |           |          |              |
| 売上分類             | 1 🔻             | 一般        |            |            |                    |        |            |          |           |          |              |
| 施術時間<br>(24H)    | 14 時 20 分       | ~15時10分(5 | 0分)        |            |                    |        |            |          |           |          | -            |
|                  | コード             | 技術(商品)名   |            |            |                    | an car | <b>数</b> 量 | 単位       | 単価        | 金額       | Į            |
|                  | 14 🔻            | カット(ショー   | ۲)         |            | P対象                | 込      | 1          | •        | 2000      |          | 2,000        |
|                  | 23 🔻            | 20%オフ!!   |            |            | 20%77              | 割      |            | <b>•</b> |           |          |              |
|                  |                 |           |            |            |                    |        |            | •        |           |          |              |
|                  | <b>•</b>        |           |            |            |                    |        |            | <b></b>  |           |          |              |
|                  | •               |           |            |            |                    |        |            |          |           |          |              |
|                  | •               |           |            |            |                    |        |            | •        |           |          |              |
|                  |                 |           |            | 小計         |                    | 2,00   | )0 🕄       | ź        | (95)      |          | 400          |
| 行挿入              | 行削除             | 今回付与P     | 15 P:利用P   | <b>0</b> P |                    |        | Ē          | ł        |           |          | 1,600        |
| F1:E=9           | [CtrL]+D        | F3:削除     | < << >     | > > F5     | 検索                 | F63    | 新規         | F7:登     | 禄 F8港     | 製        | 9終了          |

多くの場合は1行だけの入力で済んでしまうかも知れませんが 最大1000行まで入力できますので 店販商品や 値引・割引を自由に入力していきます。

入力できたら「F6:新規」を押します。(F7:登録でもOK)

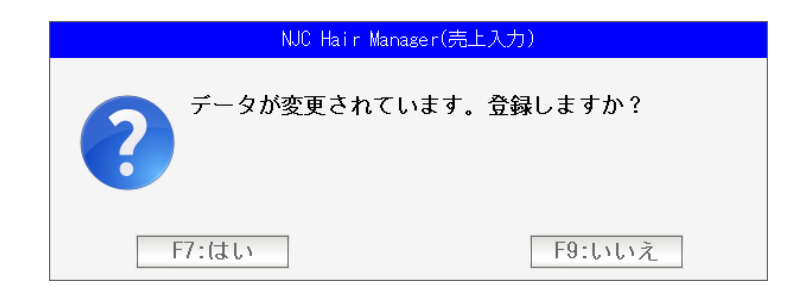

はいを押すと

| 🚳 売上伝票                          |           |             |                       |                    |                   |         |          |             |                  |                                                                                                    |                  |
|---------------------------------|-----------|-------------|-----------------------|--------------------|-------------------|---------|----------|-------------|------------------|----------------------------------------------------------------------------------------------------|------------------|
| 伝票番号                            |           | 3 ▼ 新規登録    |                       |                    |                   |         |          |             |                  |                                                                                                    |                  |
| 売上日                             | 2012/01/  | <u>21</u> 🔻 | '                     |                    |                   |         |          |             |                  |                                                                                                    |                  |
|                                 |           |             |                       |                    |                   |         |          |             | $\sum$           |                                                                                                    | $\square$        |
| 顧客名                             |           |             |                       | F10:顧客             |                   | 2       |          | $  \rangle$ | 4                |                                                                                                    | $\supset_{h}$ ]. |
|                                 |           |             | 保有ポイント                | P                  |                   | 3       |          |             | //               |                                                                                                    | 4                |
|                                 |           |             |                       |                    |                   |         |          |             |                  |                                                                                                    |                  |
| 主担当                             |           |             |                       | F11:スタッフ           | よキャン              |         | <b>朱</b> | 7445        | 編来               | <u><u></u><u></u><u></u><u></u><u></u><u></u><u></u><u></u><u></u><u></u><u></u><u></u><u></u><u></u><u></u><u></u><u></u><u></u><u></u></u> | 編集               |
| <b>∿⊮</b> 7°7\$ <del>9</del> 97 |           |             |                       | •                  | 1/18/75<br>[C] +B |         |          |             |                  |                                                                                                    |                  |
| 売上区分                            | 1 1:現金    | 2:掛売 3:信題   | ā(クレジットカード)           |                    |                   |         |          |             |                  |                                                                                                    |                  |
| 売上分類                            | 1         | 一般          |                       |                    |                   |         |          |             |                  |                                                                                                    |                  |
| 施術時間<br>(2411)                  | 09時535    | ~10時53分(    | 60分)                  |                    |                   |         |          |             |                  |                                                                                                    | -                |
|                                 | コード       | 技術(商品)名     |                       |                    |                   | וייז רף | 数量       | 単位          | 単価               | 金額                                                                                                    |                  |
|                                 |           |             |                       |                    |                   |         |          | ▼           |                  |                                                                                                    |                  |
|                                 |           |             |                       |                    |                   |         |          | •           |                  |                                                                                                    |                  |
|                                 |           | Z           |                       |                    |                   |         |          |             |                  |                                                                                                    |                  |
|                                 |           |             |                       |                    |                   |         |          | •           |                  |                                                                                                    |                  |
|                                 |           |             |                       |                    |                   |         |          |             |                  |                                                                                                    |                  |
|                                 |           |             |                       |                    |                   |         |          |             |                  |                                                                                                    |                  |
|                                 |           |             |                       |                    |                   |         |          |             | 小計               |                                                                                                    |                  |
| 行挿入                             | 行削除       | ] 今回付与P     | <mark>0</mark> P :利用P | <mark>0</mark> P → |                   | 0P      | ī        |             |                  |                                                                                                    |                  |
| [CtrL]+I                        | [Ct rL]+D | F3·削除       |                       | >> > F             | 5.掵索              | F63     | 新相       | F7 啓        | <del>録</del> Fo: | 復制 [6                                                                                                    | ふ怒了              |
| /                               |           | 1 O.Huby    |                       |                    | 75,715            | 1.03    | NT 796   |             | 3×1 1°0.1        | EXARC IN                                                                                                    | 7.95%            |

データは登録され「新規登録」(新しい売上伝票)の画面が用意されます。

「あ!間違った!」「ちょっと見たい」

等の時は画面下部中央の「<<」ボタンを押します。

| · · · · · · · · · · · · · · · · · · · | ][    |         |              |      | · ·  |              |
|---------------------------------------|-------|---------|--------------|------|------|--------------|
| <b>•</b>                              |       |         |              |      | ▼    |              |
|                                       |       |         |              |      |      | 小計           |
| 行挿入 行削除                               | 今回付与P | 0 P:利用P | <b>0</b> P → | 0P   | t    |              |
| [CtrL]+I [CtrL]+D                     |       |         |              |      |      |              |
| F1:E=9                                | F3:削除 |         | > F5:検索      | F6新規 | F7.登 | 録 F8.複製 F9終了 |

一つ前のデータ(売上)が表示されます。

元に戻りたい時(新規)は、「F6:新規」を押すか、「>>」ボタンを押します。

作業が終わったら「F9:終了」を押します。

画面が閉じます。